# RTX3

#### Wireless Expansion Module

Installation Manual V6.0 and higher

## Introduction

The RTX3 is a 2-way, 32 zone wireless expansion module which enables EVO and SP Series control panels to support wireless hardware such as sirens, motion detectors, water detectors, and remote controls.

#### **RTX3 Board and Connectors**

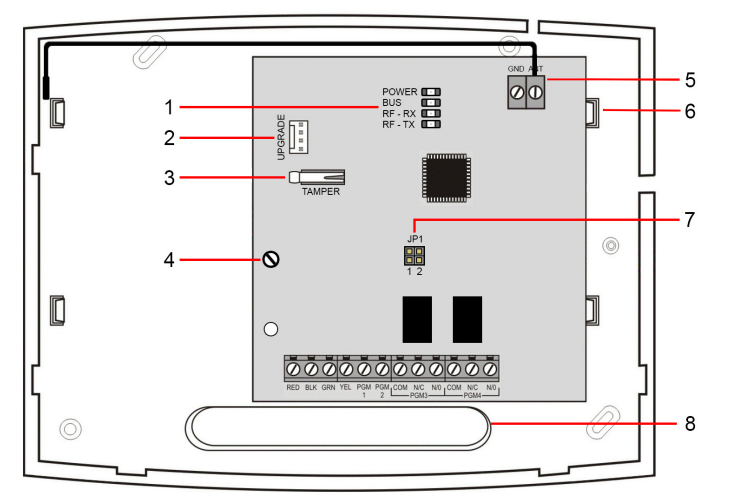

#### FIGURE 1

 1. LED display
 5. Antenna

 2. Firmware upgrade serial connector
 6. Mounting cl

 3. Anti-tamper switch
 7. Selectable

 4. PCB screw
 (Position 1

 8. Wiring slot
 8. Wiring slot

 Antenna
 Mounting clips (2)
 Selectable frequency jumper (Position 1 - 433 MHz) (Position 2 - 868 MHz)

## Installation

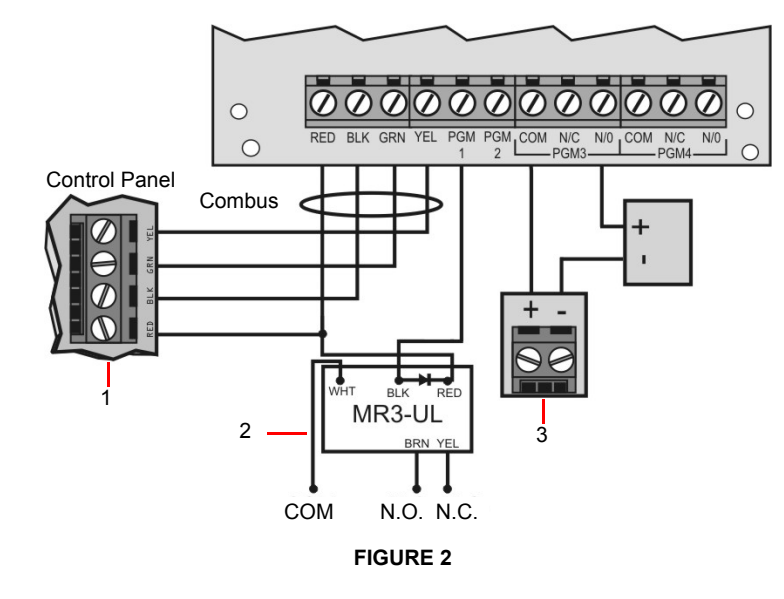

#### **Installation Notes**

Refer to the Figure 2 for the following connections and instructions.

- 1. Control panel Digiplex connection.
- 2. Use a relay if the current draw exceeds 150mA on PGM1 or PGM2. Connect the RTX3's RED connector to the relay's RED connector, and the RTX3's PGM connector (PGM1 or PGM2) to the relay's BLK connector.
- Connect PGM3 and PGM4 to external power supplies if additional power is required. A PS25 is recommended. Connect the PGM's N.O. connector to the external power supply's "+" connection. Connect the power supply's "-" connector to the device's "-" connector. Connect the PGM's COM connector to the device's "+" connector.

Write down the serial number of all wireless modules used with the RTX3.

#### System Reset for EVO Panels

- 1. Press and hold the [0] key.
- 2. Enter the [INSTALLER CODE].
- 3. Enter section [4001].
- 4. Enter the module [SERIAL NUMBER].

System Reset restores the RTX3's factory settings.

#### LED Feedback

| LED     | OFF                       | ON                                   |
|---------|---------------------------|--------------------------------------|
| POWER   | OFF                       | OK (10.5V to 16V)                    |
| BUS     | No clock or data exchange | Clock and data OK                    |
| RF - RX | Not receiving data        | Flashes green when receiving data    |
| RF - TX | Not transmitting data     | Flashes green when transmitting data |

## **Programming RTX3 for SP Series Panels**

When connected to a SP Series control panel, RTX3 settings are programmed through control panel programming sections. For detailed instructions refer to the *SP Series Programming Guide*.

#### Notes:

· Only one RTX3 module can be connected to a SP Series panel.

## **Programming for EVO Series Panels**

Program RTX3 settings for EVO panels with either a keypad or BabyWare PC software.

#### Programming RTX3 with a Keypad

When connected to an EVO panel, program RTX3 settings through the keypad by entering Module Programming Mode.

#### To enter Module Programming mode:

- 1. Press and hold the [0] key.
- 2. Enter the [INSTALLER CODE].
- 3. Enter section [4003].
- 4. Enter the module [SERIAL NUMBER].
- 5. Enter the required [DATA].

## After Programming RTX3 for EVO Control Panels

Program the zones, PGMs, sirens and remote controls into the EVO panel. Refer to EVO section [3034] and RTX3 section [001] options [2] and [3] for wireless transmitter supervision options. **Requirement:** Configure all wireless sirens in an EVO system to a single RTX3.

#### **RTX3 Programming Sections for EVO Panels**

| Section | Feature Details                                                                                                    |                                                                   |                                                                     |                                                                                                    |  |
|---------|----------------------------------------------------------------------------------------------------|-------------------------------------------------------------------|---------------------------------------------------------------------|----------------------------------------------------------------------------------------------------|--|
| 001]    | Option                                                                                                    |                                                                   |                                                                     |                                                                                                    |  |
|         | [1]                                                                                                    | Low battery                                                       | For F                                                               | TX3 version 1.5 and higher, this                                                                                            |  |
|         |                                                                                                    | supervision                                                       | optio                                                               | n is always on                                                                                                    |  |
|         |                                                                                                    |                                                                   | ON:                                                                 | default                                                                                                    |  |
|         | [2]                                                                                                    | Check-in<br>supervision                                           | OFF:                                                                | default                                                                                                    |  |
|         | [3]                                                                                                    | Check-in<br>supervision time<br>interval                          | OFF:<br>ON:                                                         | 24 hours (default)<br>80 minutes                                                                                            |  |
|         | [4]                                                                                                    | RF Jamming supervision                                            | OFF:                                                                | default                                                                                                    |  |
|         | [5]                                                                                                    | On-board module tamper supervision                                | OFF:                                                                | default                                                                                                    |  |
|         | [6]                                                                                                    | PGM1 initial state                                                | OFF:<br>ON:                                                         | Normally Open (default)<br>Normally Closed                                                                                  |  |
|         | [7]                                                                                                    | PGM2 initial state                                                | OFF:<br>ON:                                                         | Normally Open (default)<br>Normally Closed                                                                                  |  |
|         | [8]                                                                                                    | Transmit tamper<br>signal                                         | OFF:                                                                | RTX3 ignores tamper signal<br>(default)<br>RTX3 reports tamper signal                                                       |  |
| 0021    | Remo                                                                                                    | te Control Options                                                |                                                                     | 1 1 0                                                                                                    |  |
| ,       | [1]                                                                                                    | REM2 visual and<br>auditory feedback<br>compatibility<br>options* | OFF:<br>ON:                                                         | Old visual and auditory<br>feedback (Supported by REM2<br>v2.00 or lower)<br>New visual and auditory feedback<br>(default)  |  |
|         |                                                                                                    |                                                                   | Note                                                                | Requires REM2 v2.01 and higher                                                                                              |  |
|         | * The new visual and auditory feedback includes the following<br>system status: stay armed, instant armed and exit delay. Other<br>status feedback has not changed. For REM2 v1.04 or older, stay<br>arm, instant arm and exit delay status are not supported, and a<br>rejection beep will be heard when the system is in these status. |                                                                   |                                                                     |                                                                                                    |  |
| 030]    | View 7                                                                                                    | ransmitter, Remote                                                | To vi                                                               | ew a transmitter's 6-digit serial                                                                                           |  |
|         | Control and PGM Serial<br>Numbers                                                                                                    |                                                                   | num                                                                 | ber:                                                                                                    |  |
|         |                                                                                                    |                                                                   | Press<br>per s                                                      | and hold the transmitter's anti-tam-<br>witch                                                                               |  |
| 101] to | Assig                                                                                                    | n Wireless Transmi                                                | itters                                                              |                                                                                                    |  |
| 132]    | [101] = Zone Input 1; [132] = Zone Input 32                                                                                                    |                                                                   |                                                                     |                                                                                                    |  |
|         | Enter 6-digit serial number or press and release the trans<br>tamper switch. To delete an assigned transmitter, enter 00<br>the serial number                                                                                                    |                                                                   | ess and release the transmitter's gned transmitter, enter 000000 as |                                                                                                    |  |
| See     | Remo                                                                                                    | te Controls                                                       | То рі                                                               | ogram remotes controls:                                                                                                    |  |
| Details |                                                                                                    |                                                                   | • R<br>C<br>E                                                       | efer to User Code and Remote<br>control Programming sections in the<br>VO Programming Guide OR:<br>Program through BabyWare |  |

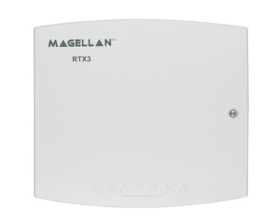

| Section            | reature               | Details                                                                                  |
|--------------------|-----------------------|------------------------------------------------------------------------------------------|
| [601] to           | Transmitter signal    | [601] = Zone input 1                                                                     |
| [032]              | strength              | [032] = 2018 Input 32                                                                    |
|                    |                       | <ul> <li>4 to 10: οκ</li> </ul>                                                          |
| [701] to           | Current battery life  | [701] = Zone input 1                                                                     |
| [732]              |                       | [732] = Zone input 32                                                                    |
|                    |                       | View number of weeks the batteries have                                                  |
|                    |                       | been in the transmitter                                                                  |
| [801] to           | Previous battery life | [801] = Zone input 1                                                                     |
| [832]              |                       | [832] = Zone input 32                                                                    |
|                    |                       | view number of weeks the previous                                                        |
| [674] to           | 2MDCM Signal Strongth | Soctions (671) (679) correspond to Zono                                                  |
| [07 1] [0<br>[678] |                       | inpute 1 - 8                                                                             |
| [0/0]              |                       | Signal Strength                                                                          |
|                    |                       | • 3 or less: weak (move transmitter)                                                     |
|                    |                       | • 4 to 10: ок                                                                            |
| [991]              | View two-way PGM Tam- | PGM # in tamper trouble is displayed                                                     |
| [002]              |                       | RCM # in automatician trauble is displayed                                               |
| [992]              | Supervision Trouble   |                                                                                          |
| [901] to<br>[908]  | Assign 2WPGMs         | Sections [901]-[908] correspond to Zone inputs 1 - 8                                     |
|                    |                       | To assign 2WPGMs:                                                                        |
|                    |                       | Enter a 6-digit serial number or press and release the transmitter's tamper switch       |
|                    |                       | To delete an assigned 2WPGM:                                                             |
|                    |                       | Enter 000000 as a serial number                                                          |
|                    |                       | Note: If a section between [901] to [904]<br>is empty, the RTX3 uses the on board<br>PGM |

## PGM Programming for EVO

This applies to EVO panels version 6.90 and below.

- 1. Enter section [0901] [0932].
- 2. Enter the 8-digit serial number and 3-digit output number.
- 3. Enter the 3-digit Event Group, Feature Group, Start # and End # for PGM activation.
- 4. Enter the 3-digit Event Group, Feature Group, Start #, and End # for PGM deactivation.
- 5. Define the PGM Delay Value (001 to 255 x 1 sec./min.). Default set to 15 minutes

6. Set your PGM options, refer to the table below.

|        | DESCRIPTION                                                                                              | PGM # |    |
|--------|----------------------------------------------------------------------------------------------------|-------|----|
|        |                                                                                                    | OFF   | ON |
| 1      | PGM deactivation after (OFF = deactivation<br>event; ON = PGM timer)                                     |       |    |
| 2      | PGM base time (OFF = seconds;<br>ON = minutes)                                                           |       |    |
| 3      | Flexible PGM deactivation option<br>(OFF = PGM timer only; ON = PGM timer and/<br>or deactivation event) |       |    |
| 4      | PGM initial state (OFF = normally open;<br>ON = normally closed)                                         |       |    |
| 5      | PGM time base (OFF = follow option 2,<br>ON = hour)                                                      |       |    |
| 6 to 8 | Future use                                                                                               | -     | -  |

## **PGM Option Programming for EVO**

|              | PGM Activation* |         |         |       |
|--------------|-----------------|---------|---------|-------|
|              | Event Group     | Feature | Start # | End # |
|              |                 | Group   |         |       |
| PGM1         | [910]           | [911]   | [912]   | [913] |
| PGM2         | [920]           | [921]   | [922]   | [923] |
| PGM3         | [930]           | [931]   | [932]   | [933] |
| PGM4         | [940]           | [941]   | [942]   | [943] |
| PGM5         | [950]           | [951]   | [952]   | [953] |
| PGM6         | [960]           | [961]   | [962]   | [963] |
| PGM7         | [970]           | [971]   | [972]   | [973] |
| PGM8         | [980]           | [981]   | [982]   | [983] |
| Default Data | 000             | 000     | 000     | 000   |

|              | PGM Deactivation* |                  |         |       |
|--------------|-------------------|------------------|---------|-------|
|              | Event Group       | Feature<br>Group | Start # | End # |
| PGM1         | [914]             | [915]            | [916]   | [917] |
| PGM2         | [924]             | [925]            | [926]   | [927] |
| PGM3         | [934]             | [935]            | [936]   | [937] |
| PGM4         | [944]             | [945]            | [946]   | [947] |
| PGM5         | [954]             | [955]            | [956]   | [957] |
| PGM6         | [964]             | [965]            | [966]   | [967] |
| PGM7         | [974]             | [975]            | [976]   | [977] |
| PGM8         | [984]             | [985]            | [986]   | [987] |
| Default Data | 000               | 000              | 000     | 000   |

|              | PGM Delay          |         |  |
|--------------|--------------------|---------|--|
|              | Delay (000 to 255) | Options |  |
| PGM1         | [918]              | [919]   |  |
| PGM2         | [928]              | [929]   |  |
| PGM3         | [938]              | [939]   |  |
| PGM4         | [948]              | [949]   |  |
| PGM5         | [958]              | [959]   |  |
| PGM6         | [968]              | [969]   |  |
| PGM7         | [978]              | [979]   |  |
| PGM8         | [988]              | [989]   |  |
| Default Data | 005                | OFF     |  |

The following options apply to sections [919], [929]...[989]:

Option [1]: PGM deactivation after, refer to table.

Option [2]: PGM Base Time: On = minutes; Off = seconds (default)

Option [8]: Flexible PGM deactivation\*\*, refer to table

| [1] | [8] | Details                         |  |
|-----|-----|---------------------------------|--|
| OFF | OFF | Deactivation event              |  |
| OFF | ON  | Deactivation Event              |  |
| ON  | OFF | PGM Timer                       |  |
| ON  | ON  | PGM Timer or Deactivation event |  |

\* For a complete list of events, refer to the PGM programming section of your EVO Programming Guide.

\*\* In order to use the "Flexible PGM deactivation" option [8], the PGM deactivation after option [1] must be ON.

## Firmware Upgrade

Upgrade RTX3 firmware using a serial connection (307USB). For firmware upgrade instructions see the Firmware Upgrade Instructions document at: Paradox.com > Software > BabyWare.

#### Hardware Compatibility

|                     | EVO                                            | SP Series |
|---------------------|------------------------------------------------|-----------|
| Zones               | 32                                             | 32        |
| Remotes             | 32/999                                         | 32        |
| Remote Control Type | REM1<br>RAC1<br>REM2<br>REM3<br>REM15<br>REM25 |           |
| Wireless PGMs       | 8                                              | 16        |
| Wireless Keypads    | -                                              | 8         |
| Wireless Siren      | 8                                              | 4         |
| Wireless Repeater   | -                                              | 2         |

## **Technical Specifications**

| Power input voltage   | 12 Vdc                                                                     |
|-----------------------|----------------------------------------------------------------------------|
| Frequency             | 433 or 868 MHz selectable                                                  |
| Sensitivity           | -120 dBm                                                                   |
| Current consumption   | 50 mA                                                                      |
| Dimensions and weight | 15 x 16 x 3 cm (6 x 6 x 1.1 in.) / 24g                                     |
| Operating temperature | 0°C to 49°C (32°F to 120°F)                                                |
| Humidity              | 5 - 90%                                                                    |
| PGM outputs           | PGM1 and PGM2 - 150mA PGM transistor out-<br>puts                          |
|                       | PGM3 - Form C relay output rated at 5A/28Vdc,<br>N.O./N.C. (PGM4 optional) |
| Range                 | Refer to the appropriate transmitter instructions                          |
| Other                 | Di-pole antenna; error correction algorithm                                |
| Approvals             | CE, EN 50131-1 and EN 50131-3,<br>Security Grade 2, Environmental Class II |

#### FCC and Industry Canada Compliance Statement

This device complies with FCC Rules Part 15 and with Industry Canada license exempt RSS standard(s). Operation is subject to two conditions:

This device may not cause harmful interference

2. This device must accept any interference that may be received or that may cause undesired operation.

Le présent appareil est conforme aux CNR d'Industrie Canada applicables aux appareils radio exempts de licence. L'exploitation est autorisée aux deux conditions suivantes

1. l'appareil ne doit pas produire de brouillage, et

2. l'utilisateur de l'appareil doit accepter tout brouillage radioélectrique subi, même si le brouillage est susceptible d'en compromettre le fonctionnement.

This Class B digital apparatus complies with Canadian ICES-003. Cet appareil numerique de la classe B est conforme a la norme NMB-003 du Canada. FCC ID: KDYRTX3

IC: 2438A-RTX3

#### FCC WARNING

This equipment has been tested and found to comply with the limits for a Class B digital device, pursuant to Part 15 of the FCC Rules. These limits are designed to provide reasonable protection against harmful interference in a residential installation.

This equipment generates, uses and can radiate radio frequency energy and, if not installed and used in accordance with the instructions, may cause harmful interference to radio communications. However, there is no guarantee that interference will not occur in a particular installation. If this equipment does cause harmful interference to radio or television reception, which can be determined by turning the equipment off and on, the user is encouraged to try to correct the interference by one or more of the following measures:

- · Reorient or relocate the receiving antenna.

Increase the separation between the equipment and the receiver.
Connect the equipment into an outlet different from that to which the receiver is connected. Consult the dealer or an experienced radio/TV technician for help.

Changes or modifications to this equipment not expressly approved by the party responsible for compliance (Paradox Security Systems Ltd.) could void the user's authority to operate the equipment.

#### Warranty

For complete warranty information on this product, please refer to the Limited Warranty Statement which can be found on paradox.com/terms or contact your local distributor.

#### Patents

US, Canadian and international patents may apply. Paradox is a trademark or registered trademark of Paradox Security Systems (Bahamas) Ltd.

©2019 Paradox Security Systems (Bahamas) Ltd. All rights reserved. Specifications may change without prior notice